## **IQPoll plugin installation**

07/14/2025 9:22 am EDT

## **Before installation**

It is highly recommended that you back up your site before adding this (or any other) plugin. Although conflicts with other plugins and themes are rare, they can occur, and a backup is the fastest way to return the site to its previous state.

If the site becomes inoperative after installation for any reason, it can be restored to its original state by deleting the plugin directly using FTP or through your web host's online control panel (like cPanel).

Some users have experienced an issue with the security plugin WordFence when activating the IQPoll plugin. We've provided troubleshooting instructions.

## Acquiring the plugin

Request the plugin file from your account manager.

## **Steps for installation**

- 1. Log in to an admin account for your WordPress site.
- 2. Select *Plugins* from the admin menu.

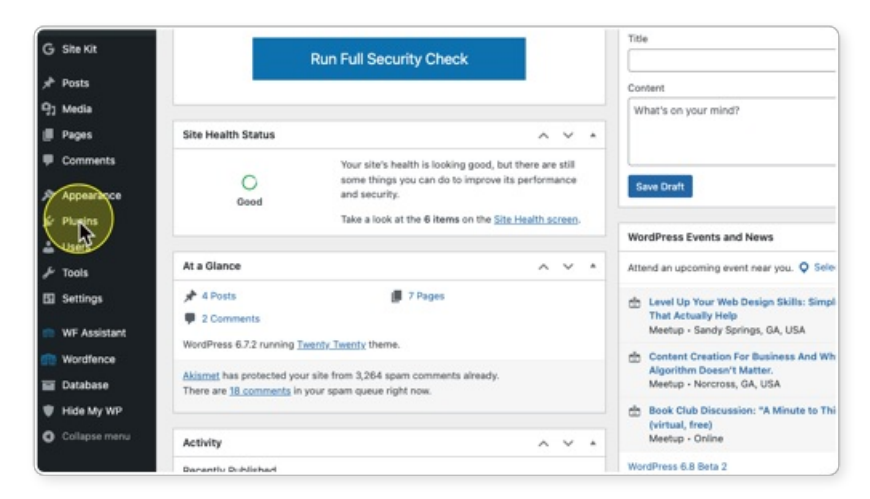

3. Select the Add New button at the top of the Plugins page.

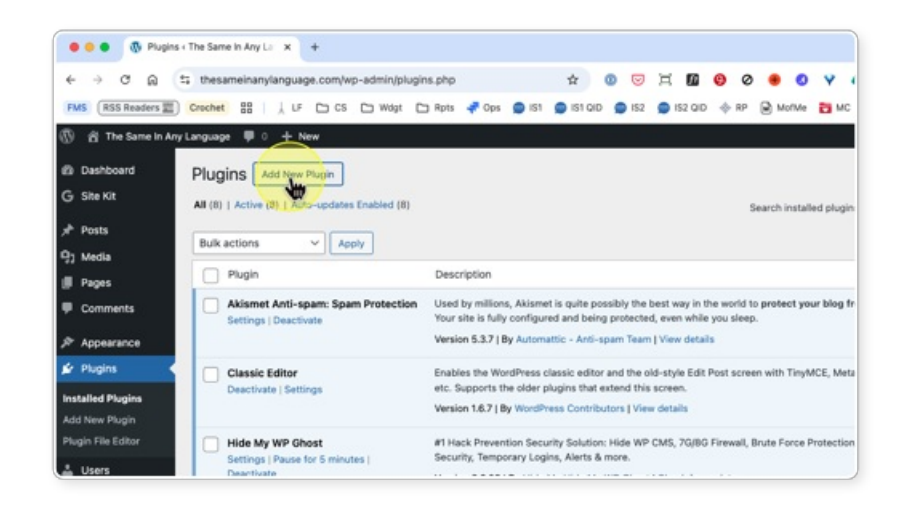

4. Select Upload Plugin from the Add Plugins page.

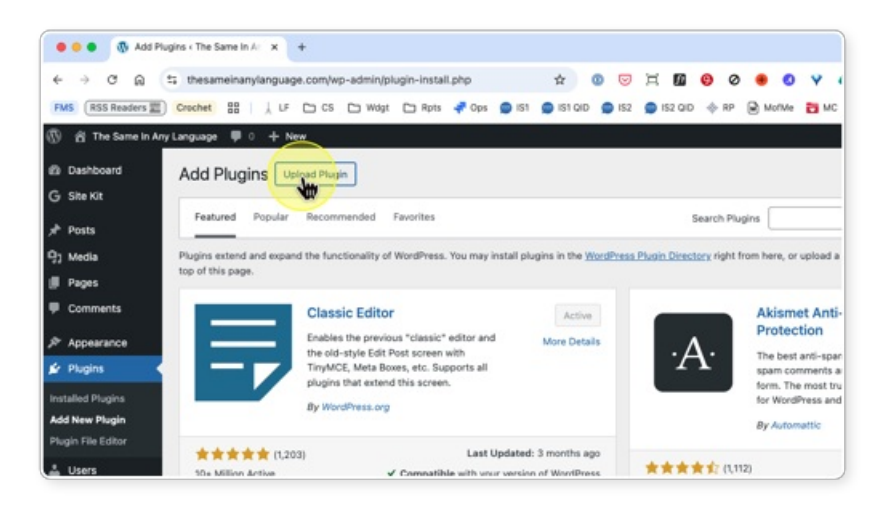

5. Select Choose File from the Add Plugins page.

| 1 | Add Plugins Upload Plugin                                       |                               |                                           |                                        |        |
|---|-----------------------------------------------------------------|-------------------------------|-------------------------------------------|----------------------------------------|--------|
|   |                                                                 |                               |                                           |                                        |        |
|   | 1                                                               | f you have a plugin in a      | .zip format, you may insta                | Il or update it by uploading i         | t here |
|   |                                                                 |                               |                                           |                                        |        |
|   |                                                                 | Choose                        | File No file chosen                       | Install New                            |        |
| e |                                                                 |                               | ×                                         |                                        |        |
|   |                                                                 |                               |                                           |                                        |        |
| n | Featured Popular Recommender                                    | Favorites                     |                                           | Search Plugins                         |        |
|   |                                                                 |                               |                                           |                                        |        |
|   | Plugins extend and expand the functionalit<br>top of this page. | y of WordPress. You may insta | Il plugins in the <u>WordPress Plugin</u> | Directory right from here, or upload a | plugin |
|   |                                                                 |                               |                                           |                                        |        |
|   |                                                                 |                               |                                           |                                        |        |
|   | Classic Ed                                                      | itor                          | Active                                    | Akismet Anti                           | -span  |

6. Select the CS\_IQPoll.zip file from the selection pop-up screen.

| Pavorites      |                |
|----------------|----------------|
| 🙏 Applications | Name           |
| Documents      |                |
| Desktop        | · CS_CAPOLIZIO |
| 😭 cynnewman    |                |
| Ownloads       |                |
| E Movies       |                |
| 5 Music        |                |
| Pictures       |                |
| 🛅 Quotes       |                |
| iCloud         |                |
| C iCloud Drive |                |
| 😁 Shared       |                |
| Locations      |                |
| E Cynthia's C  |                |
| A Macintosh    |                |
|                |                |

7. Select *Open* from the selection pop-up screen.

| Cancel Open |
|-------------|
|             |
|             |
|             |
|             |

8. Select Install Now from the Add Plugins page.

| v<br>ad Plugin                                     |                                           |                                                              | Howdy, Cyn Newman 🕻<br>Help 💌 |
|----------------------------------------------------|-------------------------------------------|--------------------------------------------------------------|-------------------------------|
| If you have a plugin in a .zip                     | format, you may install or                | update it by uploading it here.                              |                               |
| Choose File                                        | ] CS_IQPoll.zip                           | Install Up                                                   |                               |
| Recommended Favorites                              |                                           | Search Plugins                                               | Keyword ~                     |
| he functionality of WordPress. You may install plu | gins in the <u>WordPress Plugin Direc</u> | tory right from here, or upload a plugin in .zip format by o | licking the button at the     |
| Classic Editor                                     | Active                                    | Akismet Anti-spam: Spam<br>Protection                        | Active                        |
|                                                    |                                           |                                                              |                               |

9. Select Activate Plugin from the Installation screen.

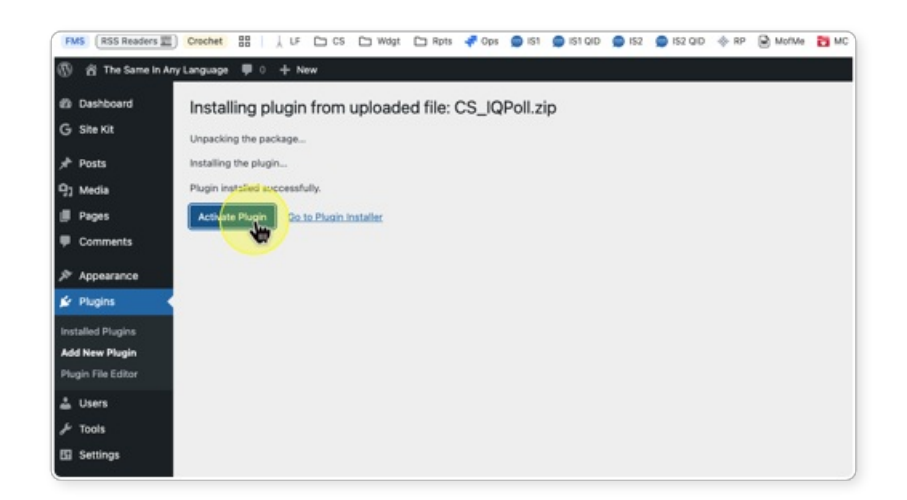

10. Select *CivicScience IQPoll* from the *Admin* menu.

|                 | 0                                                           |                                                                                                    |
|-----------------|-------------------------------------------------------------|----------------------------------------------------------------------------------------------------|
| lugins          | Akismet Anti-spam: Spam Protection<br>Settings   Deactivate | Used by millions, Akismet is quite possibly the best way in the world to protect your blog f<br>Your site is fully configured and being protected, even while you sleep. |
| lugin<br>Editor |                                                             | Version 5.3.7   By Automattic - Anti-spam Team   View details                                                                                                    |
|                 | CivicScience IQPoll                                         | Plugin to install and configure CivicScience IQPoll                                                                                                    |
|                 | Deactivate                                                  | Version 1.0   By CivicScience   Visit plugin site                                                                                                    |
| -               | Classic Editor<br>Deactivate   Settings                     | Enables the WordPress classic editor and the old-style Edit Post screen with TinyMCE, Meta<br>etc. Supports the older plugins that extend this screen.                   |
| cience          |                                                             | Version 1.6.7   By WordPress Contributors   View details                                                                                                    |
| sistant         | Hide My WP Chost<br>Settings   Pause for 5 minutes          | #1 Hack Prevention Security Solution: Hide WP CMS, 7G/8G Firewall, Brute Force Protection<br>Security, Temporary Logins, Alerts & more.                                  |
| ence            | Deactivate                                                  | Version 8.2.03   By Hide My Hide My WP Ghost   Check for updates                                                                                                    |
| ase<br>Ay WP    | Site Kit by Google<br>Settings   Deactivate                 | Site Kit is a one-stop solution for WordPress users to use everything Google has to offer to<br>successful on the web.                                                   |
| se menu         |                                                             | Version 1.148.0   By Google   View details   Rate Site Kit   Support                                                                                                    |
|                 | Wordfence Assistant                                         | Wordfence Assistant - Helps Wordfence users with miscellaneous Wordfence data manager                                                                                    |
|                 | Deactivate                                                  | Version 1.0.10   By Wordfence   View details                                                                                                    |
|                 | Wordfence Login Security                                    | Wordfence Login Security                                                                                                    |
|                 | Deactivate                                                  | Version 1.1.15   By Wordfence   View details                                                                                                    |

11. Paste in the code you received from CivicScience in the selection box and click Submit.

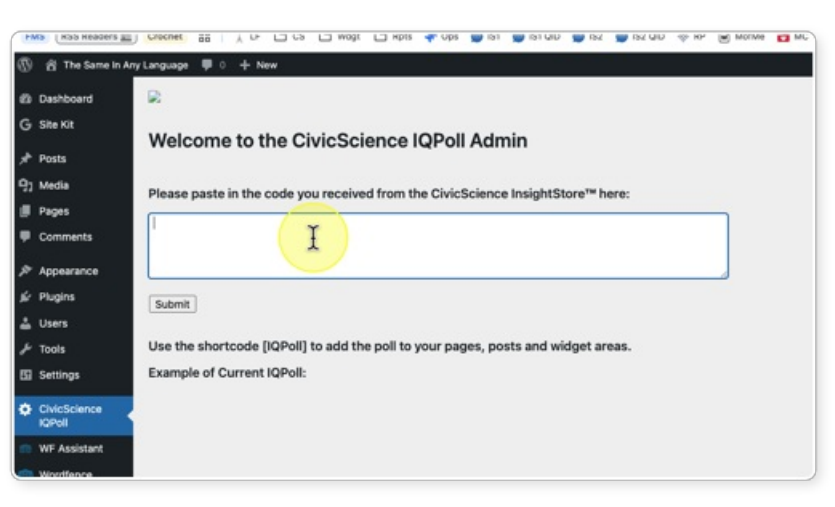

12. You should receive the message *Your CivicScience poll code has been added!* Click *Return.* 

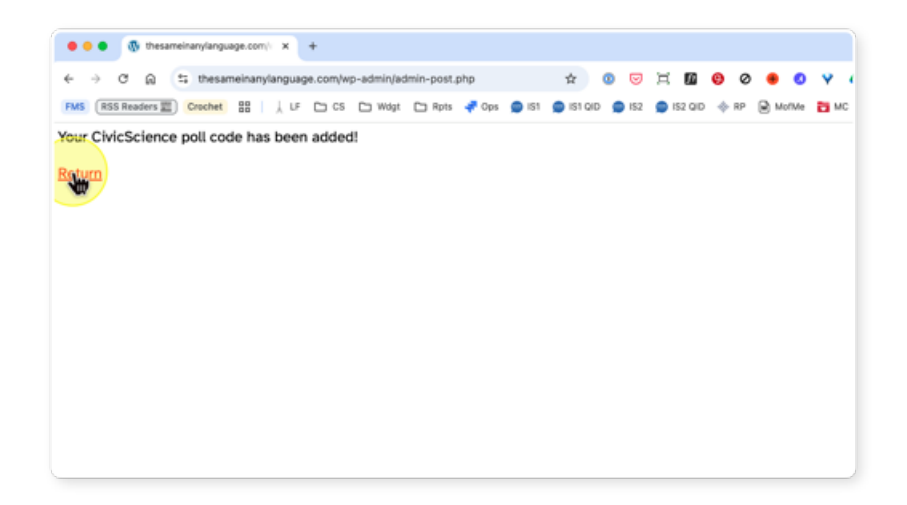

13. Scroll down to see an example of the current IQPoll.

|                       | able and fun administration abs2000000 plugin                                                                    | A 4 | • •   |        |        |       |
|-----------------------|----------------------------------------------------------------------------------------------------|-----|-------|--------|--------|-------|
|                       | n io.com/wp-admin/admin.pnp/page=CSiQPOII-piugin                                                                 | 2 2 | • 📷 🖤 |        | 1 🚳    | y :   |
| y 🖀 Pittsburgh lop    | Tens = 0 + New OpdrattPlus                                                                                       |     |       | Howay, | p10adm | min I |
| Dashboard             |                                                                                                    |     |       |        |        |       |
| G Site Kit            |                                                                                                    |     |       |        |        |       |
| Posts                 | Welcome to the CivicScience IQPoll Admin                                                                         |     |       |        |        |       |
| ]] Media              |                                                                                                    |     |       |        |        |       |
| Pages                 | Please paste in the code you received from the CivicScience InsightStore™ here:                                  |     |       |        |        |       |
| Comments              | <pre><div data-civicscience-widget="6153d94b-7ebf-5594-51b0-36a828238325" id="civsci-id-1771414159"></div></pre> |     |       |        |        |       |
| Portfolio             | <script async="" src="https://get.civicscience.com/jspoll/5/csw-polyfills.js" type="text/javascript"></script>   |     |       |        |        |       |
| Complianz             |                                                                                                    |     |       |        |        |       |
| Appearance            | Submit                                                                                                    |     |       |        |        |       |
| 🖌 Plugins             |                                                                                                    |     |       |        |        |       |
| Lusers                | Use the shortcode [IQPoll] to add the poll to your pages, posts and widget areas.                                |     |       |        |        |       |
| 🎙 Tools               | Example of Current IQPolI:                                                                                       |     |       |        |        |       |
| Settings              | Do you ever go shopping to feel better?                                                                          |     |       |        |        |       |
| Theme4Press<br>Slider | ⊖ Yes                                                                                                    |     |       |        |        |       |
| CivicScience          | O No                                                                                                    |     |       |        |        |       |
| IQPoll                | O I don't know                                                                                                   |     |       |        |        |       |
| Loginizer Security    | NEVT                                                                                                    |     |       |        |        |       |
| Wordfence 🕦           | NEAT                                                                                                    |     |       |        |        |       |
| Collapse menu         |                                                                                                    |     |       |        | 4      | •     |
|                       |                                                                                                    |     |       |        |        |       |

14. Paste the shortcode [IQPoll] wherever you want the poll to appear on the site. It will work in posts, pages, and widget areas.